## Instructions for Items that are Missing

(Do NOT use this procedure for items you have listed on your "Item paging list". See separate instruction sheet.)

It is important to change the status of an item you can't find on the shelf to "missing".

1. From the Check Out (Circulation Desk) FUNCTION, retrieve the "MISSING ITEM" patron record (barcode #1234).

| sierra                               |                     |         | FUNCTION | Check Ou | ıt (Circu  | lation I | Desk) |
|--------------------------------------|---------------------|---------|----------|----------|------------|----------|-------|
| Key or Scan Item or Patron<br>Browse | Barcode Search      |         |          | New      | کھ<br>View | Edit     | Print |
| Name                                 | Missing Item Patron | Email   |          |          |            |          |       |
| Barcode                              | 1234                | Address |          |          |            |          |       |
| Expiration Date                      | 04-26-2020          |         |          |          |            |          |       |
| Birth Date                           |                     |         |          |          |            |          |       |
| Patron Type                          | Library             |         |          |          |            |          |       |

2. Click on the "HOLDS" tab

| Name<br>Barcode<br>Expiration Date | Missing Item Patron<br>1234<br>04-26-2020 |
|------------------------------------|-------------------------------------------|
| Birth Date<br>Patron Type          | Library                                   |
| Check Out 0                        | Check Out                                 |
| Checked-Out Items 0                | Barcode                                   |
| Holds 0                            |                                           |
| Fines \$0.00                       |                                           |
| Check in 0                         |                                           |

3. Click on "ADD HOLDS" button

| sierra                    |                 |            |                |                    |            |          |                      |  |  |
|---------------------------|-----------------|------------|----------------|--------------------|------------|----------|----------------------|--|--|
| Browse Key or Scan Item o | r Pati          | ron Barcoo | de <u>S</u> ea | arch               |            |          |                      |  |  |
| Name                      |                 |            | М              | issing Item Patror | ı          |          | Email                |  |  |
| Barcode                   |                 |            | 12             | 234                |            |          | Address              |  |  |
| Expiration Date           | Expiration Date |            |                |                    | 04-26-2020 |          |                      |  |  |
| Birth Date                |                 |            |                |                    |            |          |                      |  |  |
| Patron Type               |                 |            | Li             | brary              |            |          |                      |  |  |
| Check Out 0               |                 | Holds      | 6              |                    |            | (        | Add Holds Cancel Hol |  |  |
| Checked-Out Items 0       |                 | AII        | #              | Barcode            | Call Num   | Location | Ti <mark>l</mark> e  |  |  |
| Holds O                   |                 |            |                |                    |            |          |                      |  |  |
| Fines \$0.00              |                 |            |                |                    |            |          |                      |  |  |

4. Search for the title you want to change the status to "missing". (Search by barcode if you have it)

| Browse · b12078463                                                                                                    |                                                |         |                                                                                                    |                           |                     |           | ×     |
|----------------------------------------------------------------------------------------------------|------------------------------------------------|---------|----------------------------------------------------------------------------------------------------|---------------------------|---------------------|-----------|-------|
| <u>File E</u> dit <u>V</u> iew <u>G</u> o <u>T</u> oo                                                                                                    | ls W <u>i</u> nd                               | low     |                                                                                                    |                           |                     |           |       |
| Hold for Missing I                                                                                                    | tem F                                          | atron   |                                                                                                    |                           |                     |           |       |
| Browse t TITLE                                                                                                    | ▼ platy                                        | /pus    | Search +                                                                                                    | View Ed                   | lit Summa           | ary Print | Close |
| Format                                                                                                    | •                                              | Results |                                                                                                    |                           |                     | Sele      | ect   |
| BOOK<br>DVD<br>MUSIC CD                                                                                                    | 8                                              | Format  | Description                                                                                                    | Summ                      | ary                 | Preview   |       |
| Language                                                                                                    | •                                              |         | Indexed Entry: <i>Platypus</i><br>Platypus<br>Naturo's children, Set 7                                                                                     | b1207<br>Availa<br>1 Item | 78463<br>Ible<br>1  |           |       |
| English                                                                                                    | 10                                             | воок    | Harman, Amanda, 1968-<br>0717255433 · 071725531X (set)                                                                                                    |                           |                     |           | =     |
| Locations                                                                                                    | •                                              | ۰<br>م  | Glencoe Library Juvenile                                                                                                    | (i)                       |                     |           |       |
| Benson Library Juvenile<br>Cosmos Library Juvenile<br>Fairfax Library Juvenile<br>Glencoe Library Juvenile<br>Litchfield Library Juvenile<br>Montevideo Library Ju<br>Montevideo Library Juv | 3<br>2<br>1<br>2<br>2<br>1<br>2<br>1<br>1<br>2 | ВООК    | Indexed Entry: <i>Platypus</i><br><b>Platypus</b><br>Riddell, Chris.<br>0152164936<br>E RIDDEL<br>Benson Library Juvenile, Litchfield Library Ju<br>venile | b1209<br>Availa<br>2 Item | 98206<br>Ible<br>IS | Platypu   | 15    |
| Renville Library Juvenile                                                                                                    | 1                                              | 3       | Indexed Entry: <i>Platypus</i>                                                                                                    | b1470                     | 4699                | DEATUDI   | 0     |

5. When you find the item click on it once so that it is highlighted

| Hold for Missing Item F<br>Trowse t TITLE v plat<br>b14519483<br>Material Type a BOOK<br>Author Krosoczka, Jarrett,<br>Title Last panda standing | Patron<br>typus<br>author.<br>J / Jarrett J. Krosoczka.                                                                           | Search +                                    | Save All                                 | 2 S                        | Summary    | Export                                       | Print (                |
|----------------------------------------------------------------------------------------------------|----------------------------------------------------------------------------------------------------|---------------------------------------------|------------------------------------------|----------------------------|------------|----------------------------------------------|------------------------|
| t TITLE v plat<br>b14519483<br>Material Type a BOOK<br>Author Krosoczka, Jarrett,<br>Title Last panda standing                                   | typus<br>author.<br>J / Jarrett J. Krosoczka.                                                                                     | Search +                                    | Save All                                 | e c                        | Summary    | Export                                       | Print (                |
| b14519483<br>Material Type a BOOK<br>Author Krosoczka, Jarrett,<br>Title Last panda standing                                                     | author.<br>j / Jarrett J. Krosoczka.                                                                                              |                                             |                                          |                            |            | PL                                           | TUPUS                  |
| Call No. J KROSOC<br>Locations coj, ifj, wnj                                                                                                    |                                                                                                    |                                             |                                          |                            |            |                                              |                        |
| Summary                                                                                                    | Summary                                                                                                    |                                             |                                          |                            |            |                                              |                        |
| Record i22949033                                                                                                    | Vie <u>w</u> h Hold 🔻                                                                                                    | Hold Copy Retur                             | ned Soonest                              | Hold Sel                   | ected Item | Trans                                        | sfer Holds             |
| Item-Level Holds 0                                                                                                    |                                                                                                    |                                             |                                          |                            |            | All                                          |                        |
| Bib-Level Holds 0                                                                                                    | #     Recnum     Call Nu       1     i23682644     J KROSOC       2     i22732585     J KROSOC       3     i22949033     J KROSOC | um 3660101<br>3660101<br>3660101<br>3660101 | Barcode<br>4367786<br>3729325<br>3798353 | Lo<br>cojf<br>lfjf<br>wnjf | AV         | Due Date<br>/AILABLE<br>/AILABLE<br>/AILABLE | Holds 🗗<br>0<br>0<br>0 |
|                                                                                                    |                                                                                                    |                                             | 1                                        |                            |            |                                              |                        |

6. Click on the "HOLD SELECTED ITEM" button

| 01130 014313403                                           |                                                                           |                                     |                               |          |                          |                                           |                                |
|-----------------------------------------------------------|---------------------------------------------------------------------------|-------------------------------------|-------------------------------|----------|--------------------------|-------------------------------------------|--------------------------------|
| le <u>E</u> dit <u>V</u> iew <u>G</u> o <u>T</u> ools     | Window                                                                    |                                     |                               |          |                          |                                           |                                |
| lold for Missing Ite                                      | m Patron                                                                  |                                     |                               |          |                          |                                           |                                |
| <b>A</b>                                                  |                                                                           |                                     |                               | R        |                          |                                           |                                |
| T TITLE 👻                                                 | platypus                                                                  | Search +                            |                               | 열        | <u>ک</u>                 |                                           |                                |
| Browse                                                    |                                                                           |                                     | Save All                      | View     | Edit Summ                | ary Export                                | Print (                        |
| h14519483                                                 |                                                                           |                                     |                               |          |                          |                                           |                                |
| Material Type a POOK                                      |                                                                           |                                     |                               |          |                          | PI                                        | ATUPUS                         |
| Material type a book                                      |                                                                           |                                     |                               |          |                          |                                           | T PRINTIN D'ENADORE            |
| Author Krosoczka, Jar                                     | rett, author.                                                             |                                     |                               |          |                          |                                           |                                |
| Title Last panda star                                     | nding / Jarrett J. Krosoczka.                                             |                                     |                               |          |                          | -                                         |                                |
| Call No. J KROSOC                                         |                                                                           |                                     |                               |          | 1                        | 54                                        |                                |
| LOCATIONS coj, hj, w                                      | nj                                                                        |                                     |                               |          |                          |                                           |                                |
|                                                           |                                                                           |                                     |                               |          | _                        |                                           |                                |
|                                                           |                                                                           |                                     |                               |          |                          |                                           |                                |
| Summary                                                   | Summary                                                                   |                                     |                               |          |                          |                                           |                                |
|                                                           |                                                                           |                                     |                               |          |                          |                                           |                                |
| Beenrd i22040022                                          |                                                                           | Hold Copy Retu                      | rned Soones                   | t 🚺 Hold | Selected It              | em 🚺 Trai                                 | nsfer Holds                    |
| Record i22949033                                          | Vie <u>w</u> h Hold 🔻                                                     |                                     |                               |          |                          |                                           |                                |
| Record i22949033<br>Item-Level Holds 0                    | Vie <u>w</u> h Hold <b>v</b>                                              |                                     |                               |          |                          | All                                       | •                              |
| Record i22949033<br>Item-Level Holds 0                    | View h Hold                                                               | all Num                             | Barcode                       |          | Location                 | All<br>Due Date                           | ▼<br>Holds d                   |
| Record i22949033   Item-Level Holds 0   Bib-Level Holds 0 | View h Hold ▼<br># Recnum C<br>1 i23682644 J KROSC                        | all Num<br>)C 3660101               | Barcode<br>4367786            |          | Location<br>cojf         | All<br>Due Date<br>AVAILABLE              | v<br>Holds t<br>0              |
| Record i22949033   Item-Level Holds 0   Bib-Level Holds 0 | View h Hold ▼<br># Recnum C<br>1 i23682644 J KROSC<br>2 i22732585 J KROSC | all Num<br>DC 3660101<br>DC 3660101 | Barcode<br>4367786<br>3729325 |          | Location<br>cojf<br>lfjf | All<br>Due Date<br>AVAILABLE<br>AVAILABLE | Holds t <sup>⊋</sup><br>0<br>0 |

7. Click on "Place hold and change status to MISSING"

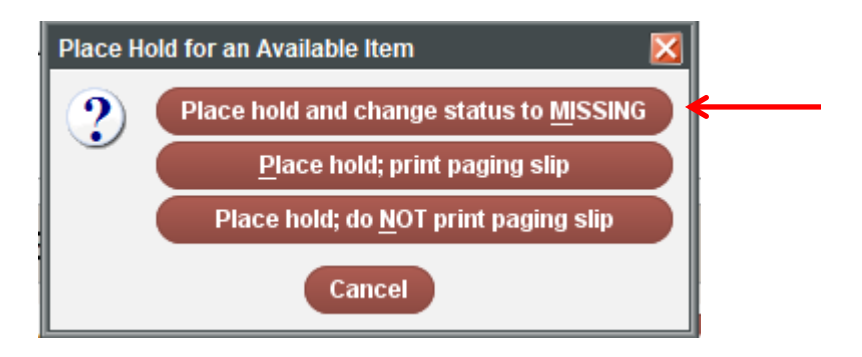

8. Click on OK

| Place an Item-level H    | lold 🔀                        |  |  |  |  |  |  |  |  |
|--------------------------|-------------------------------|--|--|--|--|--|--|--|--|
| Patron:                  | Missing Item Patron p10545979 |  |  |  |  |  |  |  |  |
| Pickup Location:         | Winsted Public Library 🔻      |  |  |  |  |  |  |  |  |
| Not Wanted Before:       | 20                            |  |  |  |  |  |  |  |  |
| Not Wanted After:        | 20                            |  |  |  |  |  |  |  |  |
| Hold Note:               |                               |  |  |  |  |  |  |  |  |
| <u>OK</u> <u>C</u> ancel |                               |  |  |  |  |  |  |  |  |
|                          |                               |  |  |  |  |  |  |  |  |

9. Click on the title to highlight the item in the patron record.

| Patron Type       |      |      | Libra | ary            |                                                              |          |                                    |           |           |         |  |
|-------------------|------|------|-------|----------------|--------------------------------------------------------------|----------|------------------------------------|-----------|-----------|---------|--|
| Check Out         | 0    | Hold | ds    | •              | Add Holds Cancel Holds Modify Holds View Cancelled Holds All |          |                                    |           |           |         |  |
| Checked-Out Items | 0    | All  | #     | Barcode        | Call Num                                                     | Location | Title                              | Pickup At | Not After | Status  |  |
| Holds             | 1    | ~    | 1     | 36601013798353 | J KROSOC                                                     | wnjf     | Last panda standing / Jarrett J. K | Winste    |           | MISSING |  |
| Fines \$          | 0.00 |      |       |                |                                                              |          | 1                                  |           |           |         |  |
| Check In          | 0    |      |       |                |                                                              |          |                                    |           |           |         |  |
|                   |      |      |       |                |                                                              |          |                                    |           |           |         |  |

| 10. | Click on th         | ne    | <u>C</u> ance | el Hol | ds buttor         | ı                  |                     |                         |                  |              |           |         |
|-----|---------------------|-------|---------------|--------|-------------------|--------------------|---------------------|-------------------------|------------------|--------------|-----------|---------|
|     | th Date<br>ron Type |       |               | Libra  | iry               |                    |                     |                         |                  |              |           |         |
|     | : Out               | 0     | Hold          | ds     |                   | A <u>d</u> d Holds | <u>C</u> ancel Hold | s <u>M</u> odify Holds  | V <u>i</u> ew Ca | ncelled Hold | s All     | •       |
|     | ed-Out Items        | 0     | All           | #      | Barcode           | Call Num           | Location            | Title                   |                  | Pickup At    | Not After | Status  |
|     |                     | 1     |               | 1      | 36601013798353    | J KROSOC           | wnjt                | Last panda standing / J | larrett J. K     | Winste       |           | MISSING |
|     |                     |       |               |        |                   |                    | <u> </u>            |                         |                  |              |           |         |
|     |                     |       |               |        |                   |                    |                     |                         |                  |              |           |         |
|     |                     |       |               |        |                   |                    |                     |                         |                  |              |           |         |
| 11  |                     |       | C             | ance   | al bold           |                    |                     |                         |                  |              |           |         |
| 11. |                     |       | C             | ance   | er <u>n</u> oid   |                    |                     |                         |                  |              |           |         |
|     | Cancel H            | lold  |               |        |                   | ×                  |                     |                         |                  |              |           |         |
|     | 2                   |       |               | Car    | icel <u>h</u> old |                    |                     |                         |                  |              |           |         |
|     |                     |       | Do not        | can    | cel hold          |                    |                     |                         |                  |              |           |         |
|     |                     |       | Do not        | Can    | cernoid           |                    |                     |                         |                  |              |           |         |
|     |                     |       |               |        |                   |                    |                     |                         |                  |              |           |         |
|     |                     |       |               |        |                   |                    |                     |                         |                  |              |           |         |
|     |                     |       |               |        |                   |                    |                     |                         |                  |              |           |         |
| 12. | Click on            | No    |               |        |                   |                    |                     |                         |                  |              |           |         |
|     |                     |       |               |        |                   |                    |                     |                         |                  |              |           |         |
|     | Question            |       |               |        |                   | ×                  |                     |                         |                  |              |           |         |
|     | 🕐 i                 | Print | hold ca       | ance   | I notice?         |                    |                     |                         |                  |              |           |         |
|     |                     | Yes   |               | lo     | Cancel            |                    |                     |                         |                  |              |           |         |
|     |                     |       |               |        |                   |                    |                     |                         |                  |              |           |         |
|     |                     |       |               |        |                   |                    |                     |                         |                  |              |           |         |
|     |                     |       |               |        |                   |                    |                     |                         |                  |              |           |         |
|     |                     |       |               |        |                   |                    |                     |                         |                  |              |           |         |